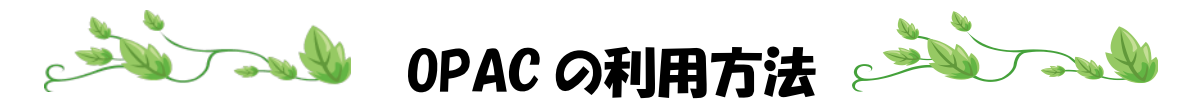

- 1.【川崎市立看護短期大学図書館ホームページ】に移動
- 2. 【資料検索】をクリック

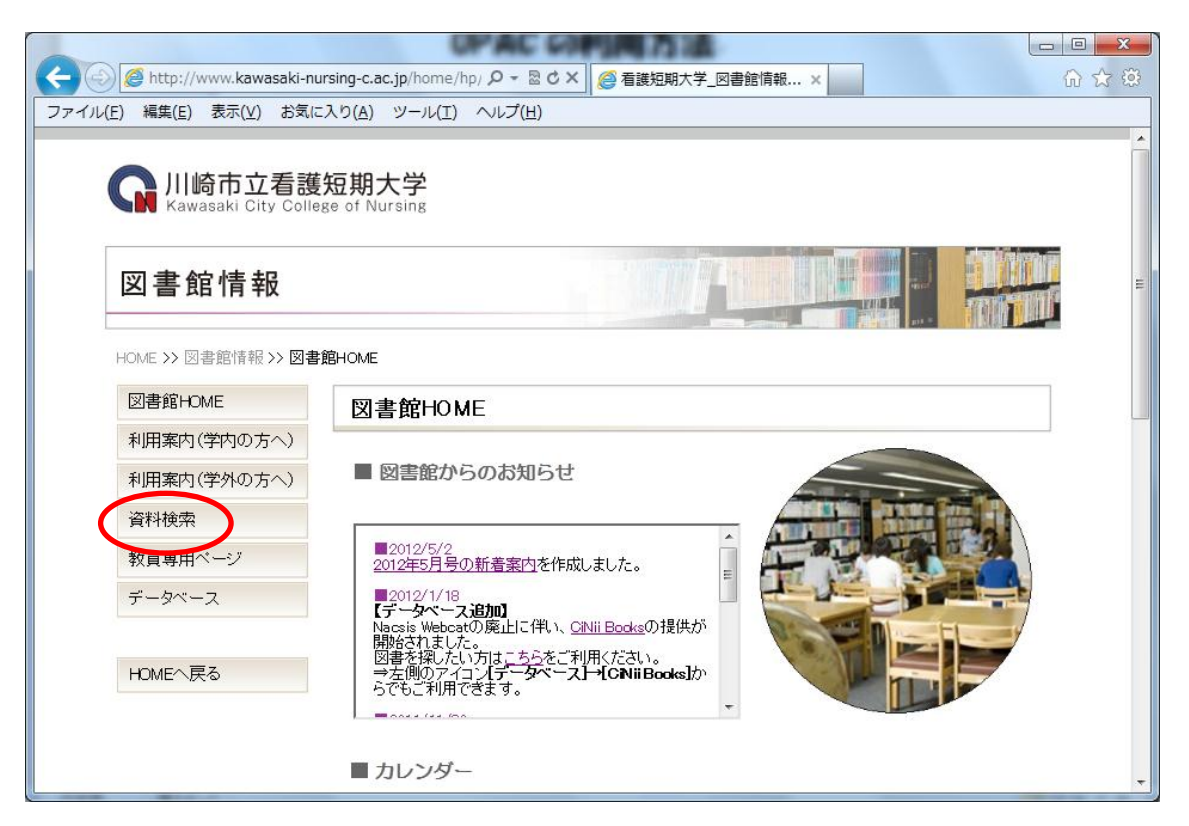

3. 書名や著者名、キーワードを入力し、検索ボタンをクリック

| 🗲 😔 🦉 http://library.kawasaki-nursing-c.ac.jp/mylimed 🕰 - 🗟 💐 ⊘ 看護短期大学_図書館情報 🏼 資 資料検索 | × û ☆ 🕸                         |
|---------------------------------------------------------------------------------------|---------------------------------|
| ファイル(F) 編集(E) 表示(V) お気に入り(2)                                                          |                                 |
| ▲川崎市立看護短灯 ①キーワードを入力 、                                                                 |                                 |
| ▲ Kawasaki City College / ②複数ある場合は、                                                   | ? ヘルプ E English                 |
| ▲ 検索条件入力 スペースで区切る                                                                     | ▲終了                             |
|                                                                                       | 🔍 カテゴリ検索                        |
| Q 簡易検索 III 詳細検索                                                                       |                                 |
|                                                                                       | E                               |
|                                                                                       |                                 |
| ●具材の裡類 · 図図音 図粧品 図税応見具材 図をちメイドル                                                       |                                 |
| ●一覧表示方法 - タイトル順                                                                       |                                 |
|                                                                                       | ③力テゴリ検索                         |
| Copyright © 2004-2011 RICOH COMPAN                                                    | IY, LTD. All Rights Reserved. 🚽 |

## 4. 所在と請求記号を紙にメモし、書棚へ探しにいく

## ≪図書の場合≫

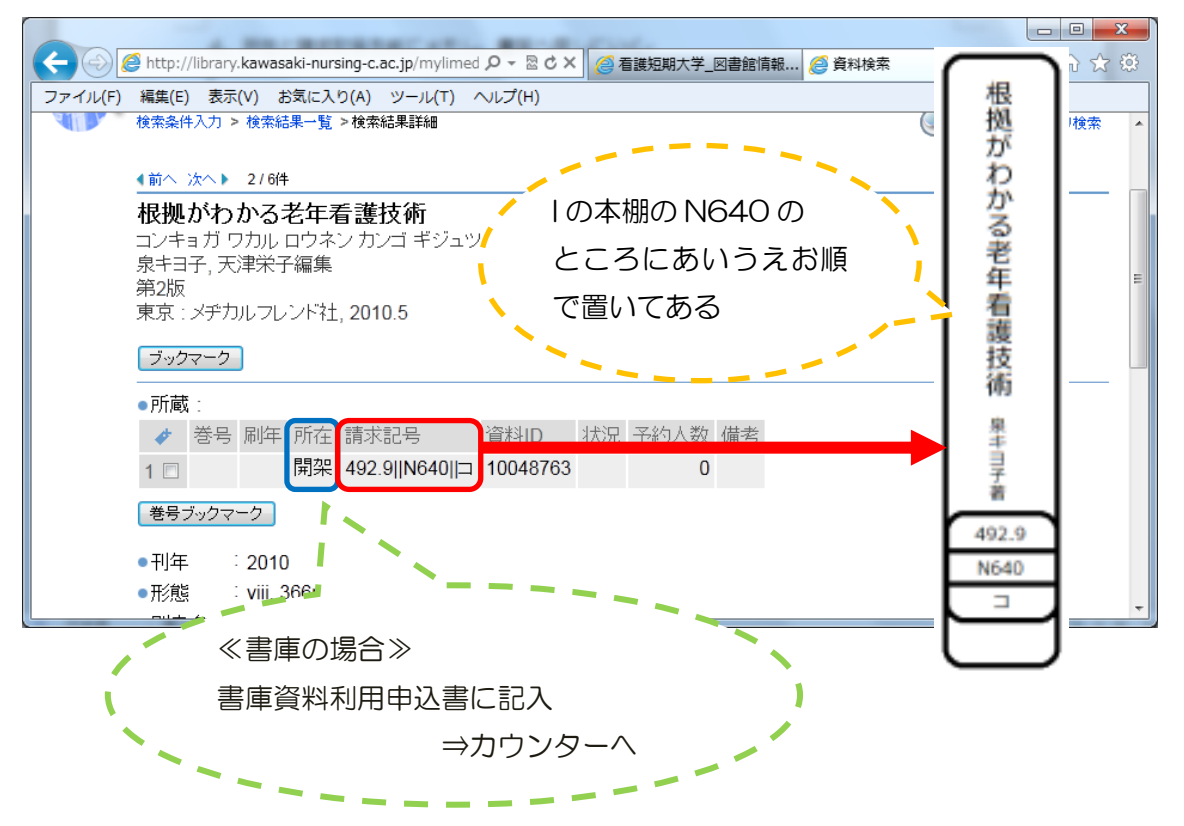

## ≪雑誌の場合≫

|                                                   |                                     |                 |               |               |      |          | x   |
|---------------------------------------------------|-------------------------------------|-----------------|---------------|---------------|------|----------|-----|
| 🗲 😔 🧟 http://library.kawasaki-nursing             | -c.ac.jp/mylimed 🔎 – 🗟 🖒 🗙          | <i> </i> 看護短期大学 | 学_図書館情報       | <i> 資料</i> 検索 |      | × 🔂 🗘 र  | ÷ 🔅 |
| ファイル(E) 編集(E) 表示(V) お気に入り(A                       | <u>A)</u> ツール(エ) ヘルプ( <u>H</u> )    |                 |               | -             |      |          |     |
| 後索条件入力 > 検索結果一覧 > 材                               | 索結果詳細                               |                 |               |               | 🔍 検索 | 🔍 カテゴリ検索 | *   |
| ▲前へ 次へ▶ 3/10件                                     |                                     | -               |               |               |      |          |     |
| <b>看護技術</b><br>カンゴ ギジュツ                           | / 図書館に所属                            | <b>武</b> 💦      |               |               |      |          | Ш   |
| メヂカルフレンド社<br>東京 : メヂカルフレンド社                       | している雑詞                              | ± ا             |               |               |      |          |     |
| ブックマーク                                            | <ul> <li>の巻号一覧</li> <li></li> </ul> |                 |               | , ·           |      |          |     |
| ●雑誌の所蔵:<br>所蔵巻号                                   | 請求記号 所在                             | 所蔵年 🛛 🖻         | <b>人</b><br>一 | 巻号ごと          | に雑詞  |          |     |
| 1 20-57, 58(1-6)+                                 | 当館所蔵一覧                              | 1974-2012 刹     | 迷続中           | がどこに          | あるた  | ))       |     |
| 2 56-57, 58(1-6)+                                 | 維認架                                 | 2010-2012       |               | 表示して          | いろ   |          |     |
| 3 20-30, 39(1)                                    | (書庫)                                | 107             |               | 10100         |      |          |     |
| 4 31-38, 39(2-16), 40-55                          | 製本雑誌                                | 1985-2009       |               |               | -    |          |     |
| <ul> <li>●雑誌の巻号:</li> <li>▶ バックナンバーを見ろ</li> </ul> |                                     |                 |               |               |      |          | -   |
|                                                   |                                     |                 |               | -             |      |          |     |